# 【手数料電子納付決済の手順について】 宅地建物取引士証交付申請

### 宅地建物取引業関係手数料等の納付について

### https://www.pref.niigata.lg.jp/sec/jutaku/takken-tesuuryou.html

上記 URLクリック後の画面 👢

|                                                                                                    |                                                                                                    |             |           | 000111000          | 5 U.M.                                 | 100 |                                                                                                    |
|----------------------------------------------------------------------------------------------------|----------------------------------------------------------------------------------------------------|-------------|-----------|--------------------|----------------------------------------|-----|----------------------------------------------------------------------------------------------------|
| ●新潟県                                                                                                    | P                                                                                                    |             | A.A.      | <u>101</u><br>5003 | 1<br>Reserve                           | 7   | 3. 重数程序结合方法                                                                                                    |
| 10.7/5-12 > 1007241/T > ±113/                                                                                                    | 00.246405                                                                                                    | (D > MR (2) | adon's    |                    | 1.1.1.1.1.1.1.1.1.1.1.1.1.1.1.1.1.1.1. |     | J. TEMOMINIA                                                                                                    |
| THROWSERSTERN THROWSERS                                                                                                    | ut.                                                                                                    |             |           |                    |                                        |     |                                                                                                    |
| and the second second second second                                                                                                    | CONTRACT.                                                                                                    | 2005/010    |           | -                  |                                        | ř.  | [電子車請多ステムにおける納付の場合]                                                                                                    |
| 的地建物取引業関係手                                                                                                    | 数料等                                                                                                    | の納付         | 103       | 51                 |                                        |     |                                                                                                    |
|                                                                                                    |                                                                                                    |             |           |                    |                                        |     | ・ 登場内白、手動新に用りがないように健注意ください。                                                                                                    |
| AUX A+4++                                                                                                    | # CUTUM                                                                                                    | Constants   | 100100100 | 9201-300           | anses-men                              |     | ・ 動作内容に限りが高った場合、申請書の受付が交きないため構主要ください。                                                                                                    |
| An anna an Anna an Anna                                                                                                    |                                                                                                    |             | NUMBER !! | 100001000          |                                        |     | ・ 続き後にキャンセルする場合、手数料合連番に時間がかかりますので、満足船おおくださ                                                                                                    |
| 日期期以入起肥油合作106年10月31日をもつ                                                                                                    | で教教統では                                                                                                    | ·原考,使用145   | 令和7年3.    | 月21日末70円           | R.5.4                                  |     |                                                                                                    |
|                                                                                                    |                                                                                                    |             |           |                    |                                        | l.  | ○ 若地建築取得業販売 まそれぞれの手数料合をクリックすると、電子時付手換に並みます                                                                                                    |
| 手動到一篇                                                                                                    |                                                                                                    |             |           |                    |                                        |     |                                                                                                    |
|                                                                                                    |                                                                                                    |             |           |                    |                                        |     | (11日時期時期日報社会は形成日常期・実施日本外部リンクン                                                                                                    |
|                                                                                                    |                                                                                                    |             |           |                    |                                        |     | (1) 市地域の特別業務会社の時間(10日本)実施」(名称部分ンタン)                                                                                                    |
|                                                                                                    |                                                                                                    |             |           |                    | -                                      |     | (1) 10年期時間後年日の時間(後部・東京)(大学部リングン)<br>(2) 10年期時間の内容は大学問<br>(2) 20年期時間の内容は大学問<br>(2) 20年間の時間によりまた。大学部門につい、                                                                                                    |
| 2424972886<br>PBMP                                                                                                    | 485                                                                                                    | 1           |           |                    |                                        |     | <ul> <li>(11)101年9月2日後年日に申請(後年)(第三人内部リンタン)</li> <li>(21)10日後年9月2日後の世代後年9月</li> <li>(31日)1日後年9月2日(第三人)1日(11)10日</li> <li>(31日)1日(11)10日(11)10日(11)10日</li> <li>(31日)1日(11)10日(11)10日(11)10日</li> </ul>                                                                                                    |
|                                                                                                    | 485                                                                                                    | ń           |           |                    |                                        |     | (11) 市地域の自己協会の時間、他家・安全1 <約400>00><br>(21) 市地域の地口協会の地位あり間<br>(加速が急な感染剤用・物気の) <約400>00><br>(21) 市地域の物気の用・物気の) <約400>00>                                                                                                    |
|                                                                                                    | 485<br>0.00<br>0.00                                                                                                    | 1           |           |                    |                                        |     | <ul> <li>(11) (11)(11)(11)(11)(11)(11)(11)(11)(11</li></ul>                                                                                                    |
| COMPOSITION     COMPOSITION     COMPOSITION     COMPOSITION     COMPOSITION     COMPOSITION     COMPOSITION     COMPOSITION     COMPOSITION     COMPOSITION                                                                                                    | 485<br>0.00<br>0.00                                                                                                    | 1           |           |                    |                                        |     | <ul> <li>(11) 10日本の自己協会会に構成したが、</li> <li>(21) 10日本の自己協会会に知道、(12) 10日本の自己協会会に対応し、</li> <li>(31) 20日本の自己協会会会に構成し、</li> <li>(31) 20日本の自己協会会会に構成し、</li> <li>(4) 10日本の自己協会会会議員会(12)</li> <li>(4) 10日本の自己協会会会議員会(12)</li> </ul>                                                                                                    |
| COMPACT AND     CARESCONDON OF A COMPACT      CARESCONDON OF A COMPACT      CARESCONDON OF A COMPACT      CARESCONDON OF A COMPACT      CARESCONDON OF A COMPACT      CARESCONDON OF A COMPACT      CARESCONDON OF A COMPACT      CARESCONDON OF A COMPACT      CARESCONDON      CARESCONDON       CARESCONDON       CARESCONDON       CARESCONDON  | 485<br>0000<br>000<br>000<br>000<br>000                                                                                                    | 1           |           |                    |                                        |     | <ul> <li>(11) 10日本の自己業者のお知識(後年の一次年)(名称リンクン)</li> <li>(21) 10日本の自己業者の代替など単価<br/>(加速からなどの実施した。ため用リンクン)</li> <li>(11) 20日本のなどの信任の代替の(合称)(の目的(名称サンクン)</li> <li>(41) 本の単のなどの信任の代替の(合称)(の目的(名称サンクン)</li> <li>(51) 本の単のなどの行為の(合称)(本の)(本の)(本の)(本の)(本の)(本の)(本の)(本の)(本の)(本の</li></ul>                                                                                                    |
|                                                                                                    | 485<br>0000<br>000<br>000<br>000<br>000<br>000                                                                                                    | 1           |           |                    |                                        |     | <ul> <li>(11) 10日度時間に開催日本時間、1回転・実施1×5月度(ジンジン)</li> <li>(21) 10日度時間に高いた時度が用<br/>(回高からたたちまれ用・たち見が)×5月度(ジンジン)</li> <li>(11) 20日度時間に高いたり高度(小面面)・(回高い)の目前×5月度(ジンジン)</li> <li>(41) 10日度時間に高いたとう用きたいたに回る(外部ジンジン)</li> <li>(31) 10日度時間に目前に高いたとう用きたいたに回る(外部ジンジン)</li> </ul>                                                                                                    |
| Common table                                                                                                    | 488<br>5000<br>600<br>600<br>900<br>900<br>900                                                                                                    |             |           |                    |                                        |     | <ul> <li>(11) 10日本町内口田市市市市市町 (市市・東京) &lt;外部リンタン</li> <li>(21) 10日本市市市市市市市市市市市市市市市市市市市市市市市市市市市市市市市市市市市市</li></ul>                                                                                                    |
| Control of the second second                 | 485<br>0.000<br>0.000<br>0.000<br>0.000<br>0.000<br>0.000<br>0.000<br>0.000<br>0.000                                                                                                    |             |           |                    |                                        |     | <ul> <li>(11) 10日期時間に開始日本時間(指定・実施) &lt;約部リンタン</li> <li>(21) 10日度後期に高いただけた単価<br/>(加速からなどの時期に用いたただ) = 約部リンタン</li> <li>(11) 20日間のたけ加速度(20日前)(20日前)(201前)(201前前)(201前)(201前(201前)(201前)(201前)(201前)(201前)(201前)(201前)(201前)(201前)(201前)(201前)(201前)(201前)(201前)(201前)(201i)(201i)(201i)(201i)(201i)(201i)(201i)(201i)(201i)(201i)(201i)(201i)(201i)(201i)(201i)(201i)(201i)(201i)(201i)(201i)(201i)(201i)(201i)(201i)(201i)(201i)(201i)(201i)(201i)(201i)(201i)(201i)(201i)(201i)(201i)(201i)(201i)(201i)(201i)(201i)(201i)(201i)(201i)(201i)(201i)(201i)(201in(10)(10)(201i)(201in(10)(10)(2</li></ul>  |
| Company a mail     Company     Company     Company     Company     Company     Company     Company     Company     Company     Company     Company     Company     Company     Company     Company     Company     Company     Company     Company                                                                                                    | 48%<br>5000<br>600<br>600<br>600<br>600<br>600<br>600<br>600<br>600<br>60                                                                                                    |             |           |                    |                                        |     | <ul> <li>(11) 特別規模目標書用に構成「開始」実施」&lt;消除リンタン</li> <li>(21) 特別規模用目標の特別は大型用<br/>(図3/55年的規則用一体見用)、</li> <li>(21) 表別規模用用一体見用)、</li> <li>(21) 表別規模用用一体見用)、</li> <li>(21) 表別規模性目標になった目前用</li> <li>(21) 表別規模性目標になった目前用</li> <li>(21) 特別規模性目標になった日本通貨性用</li> <li>(21) 実用規模性目標になった日本通貨の時間に対すると目の規模</li> <li>(21) 業務規模性になった日本通貨の時間に属すると別</li> <li>(21) 業務規模性になった日本通貨の時間に属すると別</li> </ul>                                                                                                    |
|                                                                                                    | 485<br>0000<br>0000<br>000<br>000<br>000<br>000<br>000<br>000<br>000                                                                                                    |             |           |                    |                                        |     | <ul> <li>(11) 10日本の自己業業業に構成した(14年の)(14年の)(14年0)(14年0)(</li></ul> |
|                                                                                                    | *85<br>0000<br>000<br>000<br>000<br>000<br>000<br>000<br>000<br>000                                                                                                    |             |           |                    |                                        |     | <ul> <li>(11) 10日度時間に開始日間時間(1回2)-10日(1日)</li> <li>(21) 10日度時間に開かれた日期(1回2)-10日(1日)</li> <li>(21) 10日度時間(1回2)-10日(1日)</li> <li>(21) 10日度時間(1回2)-10日(1日)</li> <li>(21) 10日度時間(1回2)-10日(1日)</li> <li>(21) 10日度時間(1回2)-10日(1日)</li> <li>(21) 10日度時間(1回2)-10日(1日)</li> <li>(21) 10日度時間(1回2)-10日(1日)</li> <li>(21) 10日度時間(1回2)-10日(1日)</li> <li>(21) 10日度時間(1回2)-10日(1日)</li> <li>(21) 10日度時間(1回2)-10日(1日)</li> <li>(21) 10日(1日)</li> <li>(21) 10日(1日)&lt;</li></ul>                                                                                                    |
| Company and     Company     Company | 485<br>1000<br>1000<br>1000<br>1000<br>1000<br>1000<br>1000<br>10                                                                                                    |             |           |                    |                                        |     | <ul> <li>(11) 10日期時間に開始日間時間に開始、実施1×3月期リンタン</li> <li>(21) 10日度時間に開かった日前期(10日日、10日日、10日日、10日日、10日日、10日日、10日日、10日日</li></ul>                                                                                                    |
|                                                                                                    | +885<br>5000<br>1000<br>000<br>000<br>000<br>000<br>000                                                                                                    |             |           |                    |                                        |     | <ul> <li>(11) 特別規模目標書品に構成「推測・実施」</li> <li>(21) 特別規模目標合成に構成して、</li> <li>(21) 特別規模目標合成の構成に構成して、</li> <li>(21) 表別規模相関になったに構成して、</li> <li>(21) 表別規模相関になったに、</li> <li>(21) 表別規模相関になったに、</li> <li>(21) 表別規模相関になったに、</li> <li>(21) 表別規模相関になったに、</li> <li>(21) 表別規模相関になったに、</li> <li>(21) 表別規模相関になったに、</li> <li>(21) 表別規模相関になった。</li> <li>(21) 表別規模相関になった。</li> <li>(21) 表別規模相関になった。</li> <li>(21) 表別規模相関になった。</li> <li>(21) 表別規模相関になった。</li> <li>(21) 表別規模相関に、</li> <li>(21) 表別規模相関に、</li> <li>(21) 表別</li> <li>(21) 表別</li> <li>(21</li></ul>                                                                                                    |
|                                                                                                    | +888<br>1000<br>1000<br>000<br>000<br>000<br>000<br>000                                                                                                    |             |           |                    |                                        |     | <ul> <li>(11) 世紀世紀日間後日日前日、「「「「日日世紀日間」」」</li> <li>(21) 世紀世紀日間後日日前日、「「日日」、「日日」、「日日」、「日日」、「日日」、「日日」、「日日」</li></ul>                                                                                                    |
| Pilory           1.3.24884         Pilory           1.3.248844         Pilory           1.3.248844         Pilory           1.3.248844         Pilory           1.3.248844         Pilory           1.3.248844         Pilory           1.3.248844         Pilory           1.3.248844         Pilory           1.3.248844         Pilory           2.3.248844         Pilory           2.3.34884         Pilory           2.3.34884         Pilory           2.3.348844         Pilory           2.3.348844         Pilory           2.3.348844         Pilory           2.3.348844         Pilory           2.3.348844         Pilory           2.3.348844         Pilory           3.3.348844         Pilory           3.3.348844         Pilory           3.3.348844         Pilory           3.3.348844         Pilory           3.3.348844         Pilory           3.3.348844         Pilory           3.3.348844         Pilory           3.3.348844         Pilory           3.3.348844         Pilory           3.3.348844         Pilory                                                                                                    | 488<br>000<br>000<br>000<br>000<br>000<br>000<br>000                                                                                                    |             |           |                    |                                        |     | <ul> <li>(11 世紀県の自営業会員の職員に取る「実施」&lt;約4005000</li> <li>(21 世紀県の知営業会員の職員を取り、</li> <li>(21 世紀県の知営業会員のご参加の目的に、の証拠へ約4005000</li> <li>(21 世紀県の知営業会員のご参加の「公式」の証拠へ約4005000</li> <li>(21 世紀県の知営業会員のご参加の行じたりからうた時の記載</li> <li>(21 世紀県の知営業会員のご参加の行じたりからうた時の記載</li> <li>(21 世紀県の知営業会員のご参加の行じたりからうた時の記載</li> <li>(21 世紀県の割主属病の認識に関する証拠へ約4005000</li> <li>(21 世紀県の割主属病の認識に関する証拠へ約4005000</li> <li>(21 世紀県の割主属病の認識に関する証拠へ約4005000</li> <li>(21 世紀県の割主属病の認識に関する証拠へ約4005000</li> <li>(21 世紀県の割主属病の認識に関する証拠へ約4005000</li> <li>(21 世紀県の割主属病の認識に関連条員の第三条員のの50000</li> <li>(21 世紀県の割主属病の認識に関連条員の第三条員の5000000</li> <li>(21 世紀県の割主属病の認識に関連条員の5000000000000000000000000000000000000</li></ul>                                                                                                    |
| Construct of the set of the set           1. Source of the set of the set           1. Source of the set of the set                                                                                                    | +88<br>1000<br>1000<br>1 |             |           |                    |                                        |     | <ul> <li>(11 世紀県の日間市田田田園 1884-東京1 米利田リンタン</li> <li>(21 世紀県の田田田市市長見の) 米利田リンタン</li> <li>(21 世紀県の田田市市長見の) 米利田リンタン</li> <li>(21 世紀県の田田市長古村田高市(本市) 小田田町 米利田リンタン</li> <li>(21 世紀県の田田市長古村田高市(本市) 小田田町 米利田リンタン</li> <li>(21 世紀県の田田市長古村田高市(本市) 小田田町 米利田リンタン</li> <li>(21 世紀県の田田市長市村田市長古村田町 米利田リンタン</li> <li>(21 世紀県の田田市長市村町町 七田辺城市大阪市(米田町リンタン</li> <li>(21 世紀県の田田市長市村町町 七田辺城市大阪市(米田町リンタン</li> <li>(21 世紀県の田田市長市村町町 七田辺城市大阪市(米田町リンタン</li> <li>(21 世紀県の田田市長市長市町町 老田町リンタン</li> <li>(21 世紀県の田田市長市町町町 老田市町市(米田町)) 米利田リンタン</li> <li>(21 世紀県の田田市町長市町町町(米田町)) 米利田リンタン</li> <li>(21 世紀県の田田市町長市町町(米田町)) 米利田リンタン</li> <li>(21 世紀県の田市町日本町長市町(米田町)) 米利田リンタン</li> <li>(21 世紀県の田市町(北田町町)) 米利田リンタン</li> <li>(21 世紀県の田市町(北田町町)) 米利田リンタン</li> <li>(21 世紀県の田市町) 北田町(北田町町)) 米利田リンタン</li> <li>(21 世紀県の田市町(北田町町)) 米利田(リンタン)</li> <li>(31 世紀県の田市町(北田町町町)) 米利田(リンタン)</li> <li>(31 世紀県の田市町(北田町町)) 米利田(リンタン)</li> <li>(31 世紀県の田市町(北田町町)) 米利(リンタン)</li> <li>(31 世紀県の田市町(北田町)) 米利(北田町)) 米利(リンタン)</li> <li>(31 世紀県の田市町(北田町)) 米利(リンタン)</li> <li>(31 世紀県の田市町(北田町)) 米利(北田町)) 米利(リンタン)</li> <li>(31 世紀県の田市町(北田町)) 米利(北田町)) 米利(リンタン)</li> <li>(31 世紀県の田市町(北田町)) 米利(北田町)) 米利(リンタン)</li> <li>(31 世紀県の田市町(北田町)) 米利(北田町)) 米利(リンタン)</li> <li>(31 世紀県の田市町(北田町)) 米利(北田町)) 米利(北田町)) 米利(北田町)) 米利(北田町)) 米利(北田町)) 米利(北田町)) 米利(北田町)) 米利(北田町)) 米利(北田)) 米利(北田町)) 米利(北田町)) 米利(北田)) 米利(北田))</li> </ul>                                                                                                    |
| Construct of the set period           1.2.2.2.2.2.2.2.2.2.2.2.2.2.2.2.2.2.2.2                                                                                                    | +88<br>                                                                                                    |             |           |                    |                                        |     | (11 10日度10日日前日日前日 10日本・東京二 ×外部リンクン     (21 10日度10日日前日前日前日前日(10日本・東京市) ×外部リンクン     (11 日本市場の日前日前日前日前日(10日本)の日日(外部リンクン     (11 日本市場の日前日前日前日前日(10日本)の日日(外部リンクン     (11 日本市場の日前日前日の日本市場に、(11日本市場の日前日本・東京市場) × 小部リンクン     (11 日本市場の日前日本・東京市場合「11日本市場合」の日本市場合「11日本市場合」     (11 日本市場の日本日本市場合の日本市場合、(11日本市場合」     (11日本市場合」     (11日本市場合)     (11日本市場合」     (11日本市場合)     (11日本市場合)     (11日             |

上記(12)をクリックすると…

手続き申込

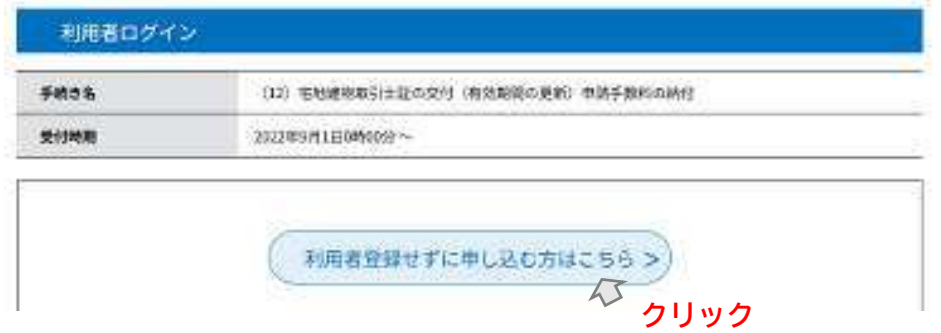

### 【クリック後の流れ】

- 1. 次ページの利用規約を読み、下段の 同意する ボタンをクリック
- 2. ガイダンスに従いメールアドレスを2回(確認用含む)入力

|                                                                                                    | 手続                                                                                                    | き申込                                                                                    |          |
|----------------------------------------------------------------------------------------------------|----------------------------------------------------------------------------------------------------|----------------------------------------------------------------------------------------|----------|
| Q PHAMPETS                                                                                                    | X-1.7FL 20112                                                                                                    | PHBELDTS                                                                               | anga4242 |
| 利用者ID入力                                                                                                    |                                                                                                    |                                                                                        |          |
| 講座申込(電子納付)                                                                                                    |                                                                                                    |                                                                                        |          |
| 連結がとれるメールアドレスを<br>入力が完下いたしましたら、ア<br>いれによアクセスし、担切の情報<br>また、理惑メール利益等を行う<br>設定に変更してください、<br>上辺の対象を行っても、中込曲<br>メールアドレスを使用して申込<br>技法、医信元のメールアドレス<br>優級に、営業電話のメールアドレス<br>優級に、営業電話のメールでは<br>ございますので、その場合も押 | 入力してください。<br>ドレスに可能測定のURLを記載したメー<br>シスカして登録を完了させてください。<br>ている場合には、「dummy-addressig<br>前のURLを記載したメールが最低されて」<br>を行ってください。<br>に思想してく意いらわせには対応できまし、<br>前間認定でURLリンク付きメールを断<br>載にメール発信が可能が認定に変更してく | 4を決成します。<br>s-kentan.comJ からのメール発信が可能<br>kRiveらには、別の<br>だん。<br>ちずらJRFをされている場合が<br>たさい。 | est:     |
| 手続きはPCのみに対応してい                                                                                                    | ます。                                                                                                    | 3                                                                                      |          |
|                                                                                                    | ALAND CREEN                                                                                                    |                                                                                        |          |
| 連絡先メールアドレ                                                                                                    | ス(確認用)を入力してく                                                                                                    | ださい 必須                                                                                 |          |
|                                                                                                    |                                                                                                    |                                                                                        |          |
| G                                                                                                    | HIRA BY                                                                                                    |                                                                                        |          |

**完了する**をクリックしてください。 《メール送信完了画面》が表示され、入力した連絡先メールアドレスにURLを記載した【連絡先アドレス確 認メール】が送られます。

|             | 手続き                                                    | 专申这                                                  |               |
|-------------|--------------------------------------------------------|------------------------------------------------------|---------------|
| Q FREERETS  | X-17+12082                                             | methics                                              | 1 PLUDET      |
| メール送信完了     |                                                        |                                                      |               |
| META (BIND) | メールを送く                                                 | 言しました。                                               |               |
| 受信したメー      | ールに記載されているURLにアク<br>申込衝動に進めるのはメールを<br>D時間を過ぎた場合はメールアドし | セスして。残りの情報を入力し<br>送信してから22時間以内です。<br>>スの入力からやり直してくださ | てください。<br>ざい、 |
|             |                                                        |                                                      |               |
|             | (< -36/                                                | JR3                                                  |               |

| 850+++                                                                          | (#86.57%/18627-A)                                             | 4世-21743(46名) |                        | 2 .               | a                             | *   |
|---------------------------------------------------------------------------------|---------------------------------------------------------------|---------------|------------------------|-------------------|-------------------------------|-----|
| 27/L         20/2         AN7         Q         RELETY           5/MB         X | 910280                                                        |               | ABLETS HB 2000<br>97 S | A                 | Q<br><i>X-4</i><br><i>X-4</i> |     |
| 10000071-20003-A1                                                               | 1ê                                                            |               |                        |                   | 3                             | *   |
| 利用者例 〇〇県 電子の込システムサービス (1                                                        | (四書前)                                                         |               |                        |                   |                               | (4) |
| 手続き名:<br>〇〇読座中心 (東子柄付)                                                          |                                                               |               |                        |                   |                               |     |
| の寺込満面へのしれをお掘けします。                                                               |                                                               |               |                        |                   |                               |     |
| ◆パソコン。スマートフォンはこちらから<br>https://<br>completeSendMalForm.templateSeq=19980ν       | /micompleteSendMail_gotoOffer.ac<br>m=0&t=1638493142951&woor+ | finit         | uta 15999ada96135      | 790595de8e1988a00 |                               |     |
| 81                                                                              |                                                               |               |                        |                   | - 1                           |     |

### MEMO:

<連絡先アドレス確認メールのURLにアクセスする際の補足>

連絡先アドレス確認メールの**URL**をクリックすると、新しくアクセス先の申込画面が開かれ、その画面で申込 情報の入力を行います。

それまで操作していた本サービスの元の画面は、必要なければ閉じてください。

メールに記載されたURLをクリック後、申込画面で申込情報を入力し 申込を完了させてください。

|                                           | 手続き                                                                 | 申込                                                    |                 |
|-------------------------------------------|---------------------------------------------------------------------|-------------------------------------------------------|-----------------|
| Q FMOHRETS                                | メールアドレスの構築                                                          | ● 内容を入力する                                             | 🛷 OLUDETO       |
| 申込完了                                      |                                                                     |                                                       |                 |
| 2〇講座申込(電子納付)                              | の手続きの申込を受付しました。                                                     |                                                       |                 |
|                                           | 申込みが完了                                                              | しました。                                                 | 1.5             |
|                                           | メールアドレスが誤っていたり、フ<br>メールが届かない可!                                      | ィルタ等を設定されている場合<br>批性がございます。                           | <b>k</b>        |
| 整理各号                                      | 703294568099                                                        |                                                       |                 |
| パスワード                                     | P7wrRg5cu2                                                          |                                                       |                 |
| ≧理番号 とパスワード<br>寺にパスワードは他人/<br>なお、内容に不備があ∙ | は、今後申込状況を確認する際に<br>に知られないように保管してくた<br>5場合は別途メール、または、ま<br>(< — — 500 | に必要となる大切な番号です<br>さい。<br>電話にてご連絡を差し上に<br><sub>戻る</sub> | す。<br>する事があります。 |

※【整理番号】と【パスワード】は、利用者としてログインせずに【申込内容照会】を行う場合、本人確認の認 証として必要となります。

※大切なものですので、画面を保存するなど、控えを取られることをお勧めします。

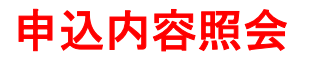

3. 認証のため、 [整理番号] と [パスワード] を入力します。

| 整理番号  | 整理番号を入力してください。                |
|-------|-------------------------------|
|       | パスワードを入力してください。               |
| ハスワート | セキュリティ上、入力したパスワードは「●」表示になります。 |

| H ← G + 4 -                                                           | 050573865          | M - 492-2                   | (943)-805) |
|-----------------------------------------------------------------------|--------------------|-----------------------------|------------|
|                                                                       | e<br>i ek          | CA-A -<br>El 29545 -<br>680 | *#K578 99  |
| 利用者側 〇〇県 電子中込システムサービス (利用者例)                                          |                    |                             |            |
| 手続き名:                                                                 |                    |                             |            |
| ○○講座申込 (電子時付)                                                         |                    |                             |            |
| の申込を受付けました。                                                           |                    |                             |            |
| 型理事号とパスワードをお届けします。                                                    |                    |                             |            |
| 整理番号:703294568099<br>パスワード:P7wrRg5cu2                                 |                    |                             |            |
| 申込内容照会                                                                |                    |                             |            |
| 申込照会                                                                  |                    |                             |            |
| 整理番号を入力してください<br>703294568099<br>申込売了面面、通知メールに記載された<br>修理曲号をご入力ください。  |                    |                             |            |
| パスワードを入力してください                                                        |                    |                             |            |
| ●●●●●●●●<br>申込売了画面、通知メールに記載された<br>パスワードをご入力ください。                      |                    |                             |            |
| 整理器号は半角数字、パスワードは半角英数字(英字:大文字・小文字)で<br>前後にスペースが入ると正しく認識されず、照会できませんのでご注 | で入力して下さい<br>意ください。 | ۱.,                         |            |
| ログイン後に申込を行われた方は、ログインしていただくと、 整理番号やパスワード                               | を使用せずに感            | 会できます。                      |            |
| ( NR242 >)                                                            |                    |                             |            |

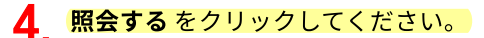

《申込詳細画面》が表示されます。支払い可能な方法により表示項目が異なります。 ※支払いが可能になった場合に、支払いが可能なリンクが表示されます。自治体様により表示されるリンク が異なりますのでご注意ください。

|               | 申込内容照会                                     |                                                      |
|---------------|--------------------------------------------|------------------------------------------------------|
| 申込詳細          |                                            |                                                      |
| 申込内容を確認してください | N:                                         |                                                      |
| 手続き名          | 〇〇調座申込 (電子納付)                              |                                                      |
| 整理曲号          | 703294568099                               |                                                      |
| 処理状況          | 完了                                         |                                                      |
| 外端這些          | 2021年12月3日10時32分 受理<br>2021年12月3日10時22分 申込 |                                                      |
| 納付情報          |                                            | <b>デーク表</b> 示                                        |
| オンライン決済       | _[Omni Payment Gateway(MTTデータ決済代行)でお支払い]_  | Omni Payment Gateway (旧NTT<br>データ決済代行)で支払える場合に<br>表示 |
| オンライン決済       | [58ペイメントでお支払い]                             | SBペイメントで支払える場合に<br>表示                                |
| クレジット決済       | [F-REGIでお支払い]                              | F-REGIで支払える場合に表示                                     |
| 取納機関番号        | 14000 【インターネットパンクでお支払いされる方はこちら】            | Pav-easyで支払える場合に表示                                   |
| 納付番号          | 70329456809900                             |                                                      |
| 確認番号          | 492068                                     |                                                      |
| 納付区分          | 352                                        |                                                      |
| 支払可能時限        | 2022年01月31日                                |                                                      |
| 粘付内容 (漢字)     | 調座参加費                                      |                                                      |
| 結付内容(カナ)      | コウザサンカと                                    |                                                      |

.

※ 新潟県では、上記※のついたクレジットカード決済か、Pay-easyでの お支払いの2択となります。 決済方法は、次ページよりご確認ください。

# 5a <クレジットカードで支払う場合>

|                | 申込内容照会                                                                                                    |
|----------------|----------------------------------------------------------------------------------------------------|
| 申込詳細           |                                                                                                    |
| 込内容を確認してください   | N                                                                                                    |
| 手続き名           | 〇〇講座申込 (電子納付)                                                                                                    |
| 整理曲号           | 703294568099                                                                                                    |
| 処理状況           | <b>完</b> 了                                                                                                    |
| 処理局部           | 2021年12月3日10時32分 受理<br>2021年12月3日10時22分 申込                                                                        |
| 的付债報           | - 単新デーク3                                                                                                    |
| オンライン決済        | 【58ペイメントでお支払い】                                                                                                    |
| クレジット決済        | [F-REGIでお支払い]                                                                                                    |
| 取納機関番号         | 14000 【インターネットパンクでお支払いされる方はこちら】                                                                                   |
| 納付番号           | 70329456809900                                                                                                    |
| 確認番号           | 492068                                                                                                    |
| 納付区分           | 352                                                                                                    |
| 支払可能期限         | 2022年01月31日                                                                                                    |
| 納付内容 (漢字)      | 講座参加費                                                                                                    |
| 納付内容(カナ)       | コウザサンカヒ                                                                                                    |
| 納付額            | ¥3,000                                                                                                    |
| 納付清額           |                                                                                                    |
| 納付状況           | 未払い<br>※最新の納付情報を確認する場合は、「最新データ表示」ボタンを押してください。<br>お支払いから納付状況の反映までに時間がかかる場合があります。<br>納付状況が変わらない場合は、時間をおいて再反ご確認ください。 |
| 后達事項           |                                                                                                    |
| 日時             | 内容                                                                                                    |
|                | 伝説事項はありません。                                                                                                    |
| 9込内容           |                                                                                                    |
| 申請者情報          |                                                                                                    |
| 氏名(フリガナ)       | オオサカ タロウ                                                                                                    |
| 氏名             | 大阪 太郎                                                                                                    |
| 住所             | \$300003                                                                                                    |
| 住所             | 大贩府大贩市北区堂島                                                                                                    |
| 電話振号           | 0612345678                                                                                                    |
| メールアドレス        |                                                                                                    |
| \$m /-+ //目本(7 |                                                                                                    |

|               |            |                                                                                                    |                | キャンセルして探る      |
|---------------|------------|----------------------------------------------------------------------------------------------------|----------------|----------------|
|               |            |                                                                                                    | お支払い           | 期限:2021年11月10日 |
| 請求内容          |            |                                                                                                    |                |                |
| 店舗名           |            |                                                                                                    |                |                |
| お客様名          | 大阪太郎       | 棲                                                                                                    |                |                |
| 伝讀攝号          | 18723653   | 7162-1                                                                                                    |                |                |
| 商品名           | コウササン      | <i>/</i> カヒ                                                                                                    |                |                |
|               |            |                                                                                                    |                | 金額 3,000 円     |
|               |            |                                                                                                    |                |                |
| 2 クレジットカ      | -Fegu      | 3                                                                                                    |                |                |
|               |            |                                                                                                    |                |                |
| クレジットカー       | - ド情報を)    | 入力してください。                                                                                                    | _              |                |
| カードブラ         | ランド        | V                                                                                                    |                |                |
| クレジットカ        | 一下借号       | VISA 🌉 🔐                                                                                                    |                |                |
| クレジットカ        | - 148萬     | ※入力州:TARO YAMADA(半角英于)                                                                                                    |                |                |
| 有5分期          | R          | - マ / 20 - マ (月 / 年)                                                                                                    |                |                |
|               |            | 一括払い~                                                                                                    |                |                |
| 支払い           | 方法         | メ クレジットカードにより、ご利用いただけない支払い方法がござい                                                                                                    | .\ <b>₹</b> ₹. |                |
| 支払い           | 方法         | E クレジットカードにより、ご利用いただけない支払い方法がござい<br>セキュリティコード                                                                                                    | .ϭ,            |                |
| 支払いり          | 方法<br>→ 認証 | ■ クレラットカードにより、ご利用いただけない支払い方法がござい<br>セキュリティコード                                                                                                    | .væ≢,          |                |
| 支払い)<br>セキュリテ | 方法         | <ul> <li>タレジットカードにより、ご利用いただけない支払い方法がござい</li> <li>セキュリティコード</li> <li>フリア・ロード</li> <li>フリア・ロード</li> <li>カード裏色の著名者に記載された数字の未足知能を入力してください。</li> <li>アカードによっては、表面のクレジットカード総合を上またはたまこと</li> </ul> | N27.<br>NC2283 | れている場合もあります。   |
| 支払い           | 方法<br>イ際証  | E クレジットカードにより、ご利用いただけない支払い方法がござい<br>セキュリティコード<br>ののののののではないためでの未足利用を入力してください。<br>※カードによっては、表面のクレジットカード最与な上またはを上にも                                                                           | います。<br>称で記載さ  | れている場合もあります。   |

内容を確認して「決済する」ボタンをクリックします。 決済が完了すると、**《申込詳細画面》**に戻ります。

| カードプランド                    | VISA                        |
|----------------------------|-----------------------------|
| クレジットカード番号                 |                             |
| クレジットカード名義                 | TEST                        |
| 有效期間                       | 12 / 2030 (Month/Year)      |
| 支払い方法                      | 一括払い                        |
| セキュリティ認証                   | セキュリティコード                   |
| お客様の接続元                    |                             |
| 処理に数料程度かかりま<br>一度クリックした後、U | たす。<br>ノばらくお待ちください。<br>決定する |

支払済になっていることを確認します。

|                                                                                                    | -++)                                                                                                    | ON CONTRACT           |   |                    |
|----------------------------------------------------------------------------------------------------|----------------------------------------------------------------------------------------------------|-----------------------|---|--------------------|
| 申込詳細                                                                                                    |                                                                                                    |                       |   |                    |
| 心内容を確認してくださ                                                                                                    | c                                                                                                    |                       |   |                    |
| 手続き名                                                                                                    | 〇〇講座申込 (電子結付)                                                                                                    |                       |   |                    |
| 整理器号                                                                                                    | 703294568099                                                                                                    |                       |   |                    |
| 処理状況                                                                                                    | 完了                                                                                                    |                       |   |                    |
| 始理暗歷                                                                                                    | 2021年12月3日10時32分<br>2021年12月3日10時32分                                                                                                    | 設理<br>申込              |   |                    |
| 內付情報                                                                                                    |                                                                                                    |                       |   | 最新データ表             |
| クレジット決済                                                                                                    | お支払いが完了しています。                                                                                                    |                       |   |                    |
| 支払可能期限                                                                                                    | 2022年03月31日                                                                                                    | 0                     |   |                    |
| 約付額                                                                                                    | ¥3,000                                                                                                    |                       |   |                    |
| 納付状況                                                                                                    | 支払済                                                                                                    |                       |   |                    |
| 四王 中 頃                                                                                                    |                                                                                                    | 40                    |   |                    |
| 810                                                                                                    | G18.04                                                                                                    | 内容<br>取はありません。        |   |                    |
| 日時                                                                                                    | (E19.94                                                                                                    | 内容                    |   | <b>合</b> 申以內容印刷    |
| 日時<br>日時<br>申込内容<br>申請者情報                                                                                                    | 6518.0×                                                                                                    | 内容                    | C | <b>合</b> 中13月8日18月 |
| EMB<br>日時<br>単込内容<br>申請者情報<br>E&(フリガナ)                                                                                                    | <b>伝説事</b><br>オオサカ タロウ                                                                                                    | <b>内容</b><br>頃はありません。 | C | <b>合</b> 中区内省印刷    |
| 田崎<br>印込内容<br>申請者情報                                                                                                    | 伝説専<br>オオサカ タロウ<br>大阪 太郎                                                                                                    | 内容<br>迫はありません。        | C | <b>日</b> 中区内留印刷    |
| 田崎<br>田崎<br>単訪者情報<br>氏名(フリガナ)<br>氏名<br>住所                                                                                                    | 在映事<br>オオサカ タロウ<br>大阪 太郎<br>5300003                                                                                                    | <b>内容</b><br>頃はありません。 |   | <b>会</b> 中区内组织网    |
| 日時<br>日時<br>申込内容<br>申請者情報<br>氏名<br>住所<br>住所                                                                                                    |                                                                                                    | 内容<br>違はありません。        |   | 中以内容部第             |
| 田崎 日時 日時 日時 日応内容 申請者情報 氏名(フリガナ) 氏名 氏名 住所 電読曲号                                                                                                    | 在狭年<br>イオオサカ タロウ<br>大阪 太郎<br>5300003<br>大阪府大阪市北区窒息<br>0612345678                                                                                  | <b>内容</b><br>頃はありません。 |   | 中区内组织的             |
| 日時 日時 日時 日時 日時 日時 日前者情報 低名(フリガナ) 氏名 住所 住所 電話番号 メールアドレス                                                                                                    | 伝説専<br>                                                                                                    | 内容<br>違はありません。<br>    |   | #13.P3             |
| 日時 日時 日時 日時 日時 日前者情報 氏名(フリガナ) 氏名 氏名 住所 住所 4000000000000000000000000000000000000                                                                                                    |                                                                                                    | 内容<br>                |   | #12/2988000        |
| 日時 日時 日時 日時 日時 日前者情報 氏名(フリガナ) 氏名 氏名 住所 住所 住所 年二月二日 第二日 第二日 </td <td>伝説専<br/></td> <td>内容<br/>混はありません。<br/></td> <td></td> <td></td> | 伝説専<br>                                                                                                    | 内容<br>混はありません。<br>    |   |                    |
| 田崎 日時 日時 日時 日時 日本の合われていたいです。 日本の合われていたいです。 日本の合われていたいです。 日本の合われていたいです。 日本の合われていたいです。 日本の合われていたいです。 日本の合われていたいです。 日本の合われていたいです。 日本の合われていたいです。 日本の合われていたいです。 日本の合われていたいです。 日本の合われていたいです。 日本の合われていたいです。 日本の合われていたいです。 日本の合われていたいです。 日本の合われていたいです。 日本の合われていたいです。 日本の合われていたいです。 日本の合われていたいです。 日本の合われていたいです。 日本の合われていたいできます。 日本の合われていたいできます。 日本の合われていたいできます。 日本の合われていたいできます。 日本の合われていたいできます。 日本の合われていたいできます。 日本の合われていたいできます。 日本の合われていたいできます。 日本の合われていたいできます。 日本の合われていたいできます。 日本の合われていたいできます。 日本の合われていたいできます。 日本の合われていたいできます。 日本の合われていたいできます。 日本の合われていたいできます。 日本の合われていたいできます。 日本の合われていたいたいできます。 日本の合われていたいたいできます。 日本の合われていたいたいたいたいできます。 日本の合われていたいたいたいたいたいたいたいたいたいたいたいたいたいたいたいたいたいたいた                                                                                                    | <ul> <li>伝説専</li> <li>オオサカ タロウ</li> <li>大阪 太郎</li> <li>5300003</li> <li>大阪府大阪市北区堂島</li> <li>0612345678</li> <li>単3,000</li> <li>単3,000</li> </ul> | 内容<br>                |   |                    |

## 5b <pay-easyでの支払い>

「Pay-easyでの支払い」は、「Pay-easy(ペイジー)」という決済サービスで、インターネットバンキングを利 用して支払いを行うことができます。

支払いにあたり、**《申込詳細画面》**に表示されている「収納機関番号」、「納付番号」、「確認番号」、「納付 区分」の入力が必要になりますので、メモや画面コピーを取得して各番号を控えてください。

なお、パソコン、スマートフォン等で支払う場合は、ペイジーに対応しているインターネットバンキングの利用 契約が必要です。

① **《申込詳細画面》**の『収納機関番号』欄の<u>【インターネットでお支払いされる方はこちら】</u>リンクをクリックします。

《支払金融機関一覧》が表示されます。

|               | 申込内容照会                                                                                                    |
|---------------|----------------------------------------------------------------------------------------------------|
| 申込詳細          |                                                                                                    |
|               |                                                                                                    |
| 「四日日を確認してくたさい |                                                                                                    |
| 手続き名          | 〇〇講座申込(電子納付)                                                                                                    |
| 整理曲号          | 703294568099                                                                                                    |
| 処理状況          | 完了                                                                                                    |
| 処理巡歴          | 2021年12月3日10時32分 受理<br>2021年12月3日10時22分 申込                                                                                                    |
| 的付情報          | 星新デーク表示                                                                                                    |
| オンライン決済       | 【58ペイメントでお友払い】                                                                                                    |
| クレジット決済       | [F-REG[であ5支払い]                                                                                                    |
| 収納機関番号        | 14000 【インターネットパンクでお支払いされる方はこちら】                                                                                                    |
| 納付番号          | 70329456809900                                                                                                    |
| 確認番号          | 492068 ペイジー (ATM) で支払う際にも必要な情報                                                                                                    |
| 納付区分          | ※この4つの情報を控え、郵便局等のATMに行き人力して支払う<br>352                                                                                                    |
| 支払可能期間        | 2022年01月31日                                                                                                    |
| 林村内容 (漢字)     | <b>這宗参加商</b>                                                                                                    |
| 時間の間 (カナ)     | The second second secon |
| B10730 (0377  | 2399977C                                                                                                    |
| RETURN .      | +3,000                                                                                                    |
| 納付状況          | 未払い<br>※最新の納付情報を確認する場合は、「最新データ表示」ボタンを押してください。<br>お支払いから納付状況の反映までに時間がかかる場合があります。<br>納付状況が変わらない場合は、時間をおいて再以に確認ください。                                                                                                    |
| 達事項           |                                                                                                    |
| 810           | 内容                                                                                                    |
|               | 伝達単応はありません。                                                                                                    |
| 这内容           |                                                                                                    |
| 申請者情報         |                                                                                                    |
| 氏名(フリガナ)      | オオサカ タロウ                                                                                                    |
| 氏名            | 大阪 太郎                                                                                                    |
| 住所            | \$300003                                                                                                    |
| 住所            | 大阪府大阪市北区室島                                                                                                    |
| 電話概号          | 0612345678                                                                                                    |
| メールアドレス       |                                                                                                    |
| 納付情報          |                                                                                                    |
| ANH IN        | ¥3,000                                                                                                    |
|               |                                                                                                    |
| 確認後、必ずブラウザを開  | してください。                                                                                                    |

② インターネットバンキングが利用可能な金融機関をクリックします。

選択した金融機関の《Pay-easy(ペイジー)画面》が表示されますので、インターネットバンキングで支払い を行ってください。

なお、その際、「収納機関番号」、「納付番号」、「確認番号」、「納付区分」の入力が求められます。 ※支払金融機関のホームページでのペイジー支払の操作が不明の場合は支払金融機関に問合せてください。

|                   |      |     |     |     |       | 1      |      |
|-------------------|------|-----|-----|-----|-------|--------|------|
| ● 新潟県             |      |     |     |     |       | サイト内検索 | 詳細検索 |
| NIIGATAPREFECTURE | 防災情報 | 分野別 | 目的別 | 組織別 | 現在の新潟 |        | 検索   |

現在地 トップページ > <u>組織でさがす</u> > <u>出納局 管理課</u> > Pay-easy(ペイジー)が利用できる金融機関

# Pay-easy(ペイジー)が利用できる金融機関

ページ番号:0060147 更新日:2024年7月1日更新

新潟県では、Pay-easy(ペイジー)を利用して、次の公金を納付することができます。

- 自動車OSSに係るもの
- 自動車税(種別割) (新規登録時) → 地方税共通納税システムへ移行(令和5年1月~)
- 自動車税(環境性能割) → 地方税共通納税システムへ移行(令和5年1月~)
- 自動車保管場所証明申請手数料(車庫証明)

本文へ

- 保管場所標章交付手数料
  - 行政手数料等(新潟県電子申請システムによる申請に伴う納付に限る。)

納付方法 利用開始時期 金融機関名 パソコン パソコン モバイル ATM (個人) (法人) 0 第四北越銀行 平成30年1月4日 х 大光銀行 0  $\bigcirc$ 0 × 平成30年1月4日 みずほ銀行  $\bigcirc$  $\bigcirc$ ×  $\bigcirc$ 令和6年7月1日 新潟信用金庫  $\bigcirc$ х 11 長岡信用金庫 0  $\bigcirc$ 0 11 × 上越信用金庫  $\bigcirc$  $\bigcirc$  $\bigcirc$ × 11 三条信用金庫 Ο х х 11 柏崎信用金庫 Ο 11 × 新発田信用金庫 0  $\bigcirc$ 11 × × 加茂信用金庫  $\bigcirc$ 11 х х 村上信用金庫  $\bigcirc$ × х 11 新井信用金庫  $\bigcirc$ × × 11 平成30年3月19日 新潟縣信用組合  $\bigcirc$ 0 × 協栄信用組合 Ο х 11 新潟大栄信用組合 Ο х × 11  $\bigcirc$ 平成30年2月19日 新潟県労働金庫 × 新潟県信用農業協同組合連合会 Ο 平成30年3月12日 х 新潟市農業協同組合  $\bigcirc$  $\bigcirc$ ×  $\bigcirc$ // 新潟かがやき農業協同組合  $\bigcirc$ 令和4年4月1日 х  $\bigcirc$ 越後ながおか農業協同組合  $\bigcirc$ 0 平成30年3月12日 × 越後さんとう農業協同組合  $\bigcirc$  $\bigcirc$ х Ο 11 スちご上越農業協同組合  $\bigcirc$ х 11 にいがた南蒲農業協同組合 0  $\bigcirc$ х 0 11

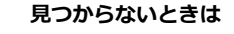

音声読み上げ

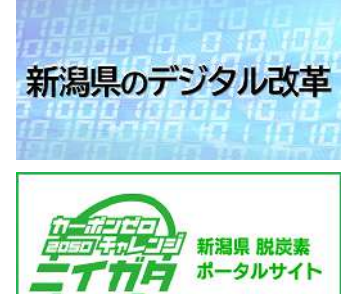

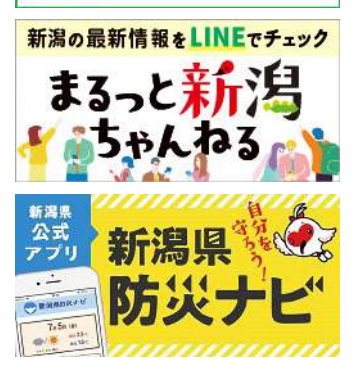

マイページ

Foreign Language

閲覧補助

|              | 納付方法         |              |      |     |            |
|--------------|--------------|--------------|------|-----|------------|
| 金融機関名        | パソコン<br>(個人) | パソコン<br>(法人) | モバイル | АТМ | 利用開始時期     |
| 柏崎農業協同組合     | 0            | 0            | ×    | 0   |            |
| 北越後農業協同組合    | 0            | 0            | ×    | 0   |            |
| にいがた岩船農業協同組合 | 0            | 0            | ×    | 0   | 11         |
| ひすい農業協同組合    | 0            | 0            | ×    | 0   |            |
| 佐渡農業協同組合     | 0            | 0            | ×    | 0   | 11         |
| 羽茂農業協同組合     | 0            | 0            | ×    | 0   | 11         |
| 魚沼農業協同組合     | 0            | 0            | ×    | 0   | 令和6年2月1日   |
| みなみ魚沼農業協同組合  | 0            | 0            | ×    | 0   | 平成31年3月1日  |
| 胎内市農業協同組合    | 0            | 0            | ×    | 0   | 平成30年3月12日 |
| かみはやし農業協同組合  | 0            | 0            | ×    | 0   |            |
| ゆうちょ銀行       | 0            | 0            | 0    | 0   | 平成30年1月18日 |

Pay-easy(ペイジー)が利用できる金融機関 [その他のファイル/2KB]

### <u>「Pay-easy(ペイジー)」とは</u><外部リンク>

「Pay-easy(ペイジー)」とは、税金や公共料金などの支払いを、パソコンやスマートフォン・携帯電話、 ATMから支払うことができるサービスです。

このサービスは、日本マルチペイメントネットワーク運営機構が運営するマルチペイメントネットワークを活用して提供するサービスです。

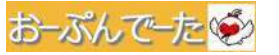

#### このページに関するお問い合わせ

出納局 管理課
 決算・資金係
 〒950-8570 新潟県新潟市中央区新光町4番地1 新潟県庁行政庁舎10階
 Tel: 025-280-5484 メールでのお問い合わせはこちら

**シェアする** Post **LINEで送る** 県公式SNS一覧へ

| 新潟県庁 法人都<br>〒950-8570 新潟市中9<br>電話番号:025-285-551 | 铎 5000020150002<br>已区新光町4番地1<br>1(代表)<br>二、二日、初日、左士在 | ±山士 164 ∠ |               | <u>サイトマップ</u><br>ガイドライン<br>個人情報の取扱い | <u>免責事項</u><br><u>RSS配信について</u><br><u>リンク集</u> |
|-------------------------------------------------|------------------------------------------------------|-----------|---------------|-------------------------------------|------------------------------------------------|
| 6時30万から17時15万ま                                  | し、エロ・抗ロ・中本中                                          | 名をすく      |               |                                     |                                                |
| <u>県庁へのアクセス</u>                                 | <u>県庁舎のご案内</u>                                       | 直通電話番号一覧  | <u>メンテナンス</u> | PCサイト表示                             | スマホサイト表示                                       |

Copyright © Niigata Prefectural Government. All Rights Reserved.